# **KCU APPLICANT PORTAL USER GUIDE**

## Login URL: <a href="https://apply.kcu.ac.ug/#/auth/login">https://apply.kcu.ac.ug/#/auth/login</a>

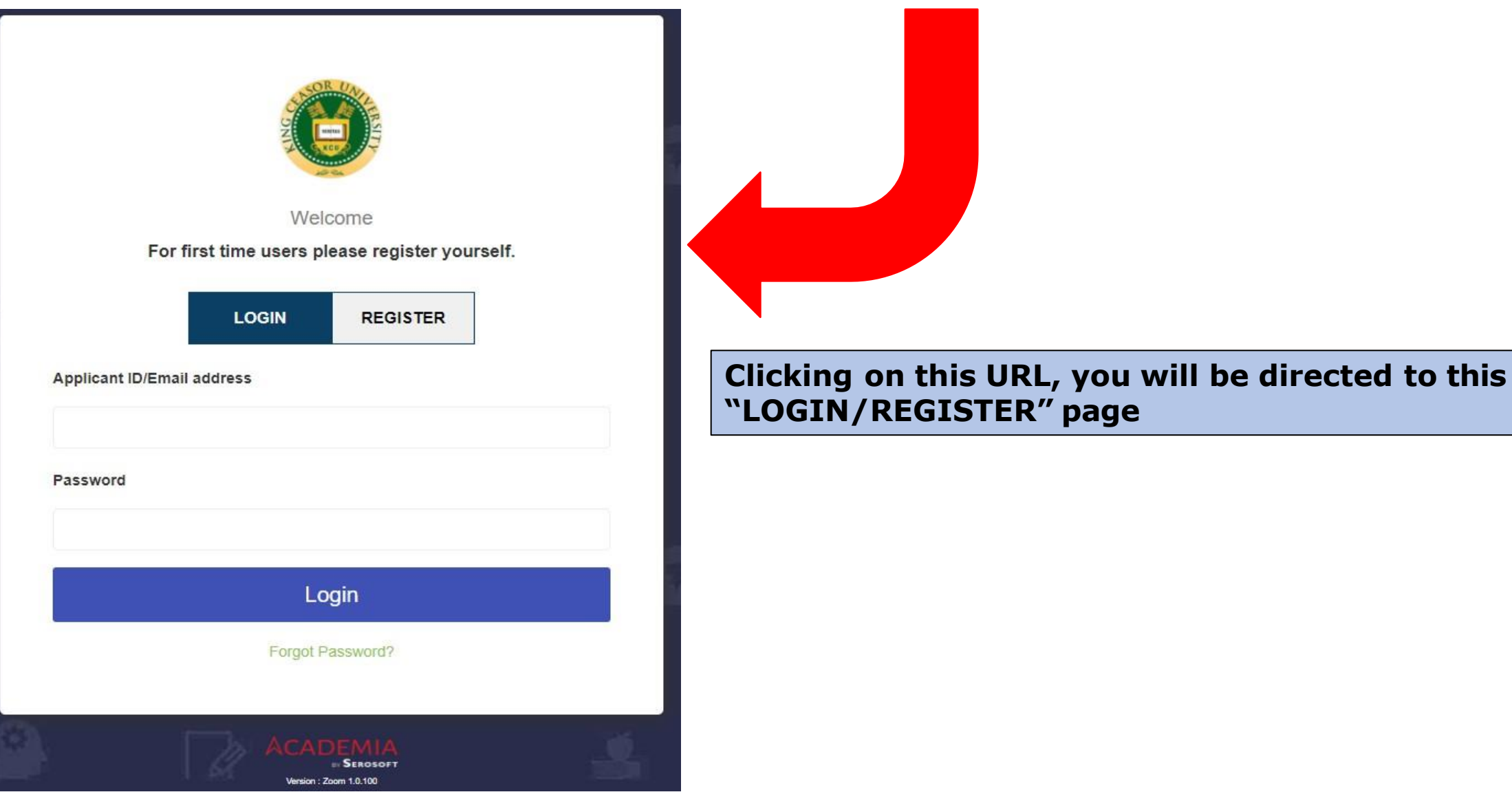

### If you are new here, you need to "CREAT AN ACCOUNT" by clicking REGISTER:

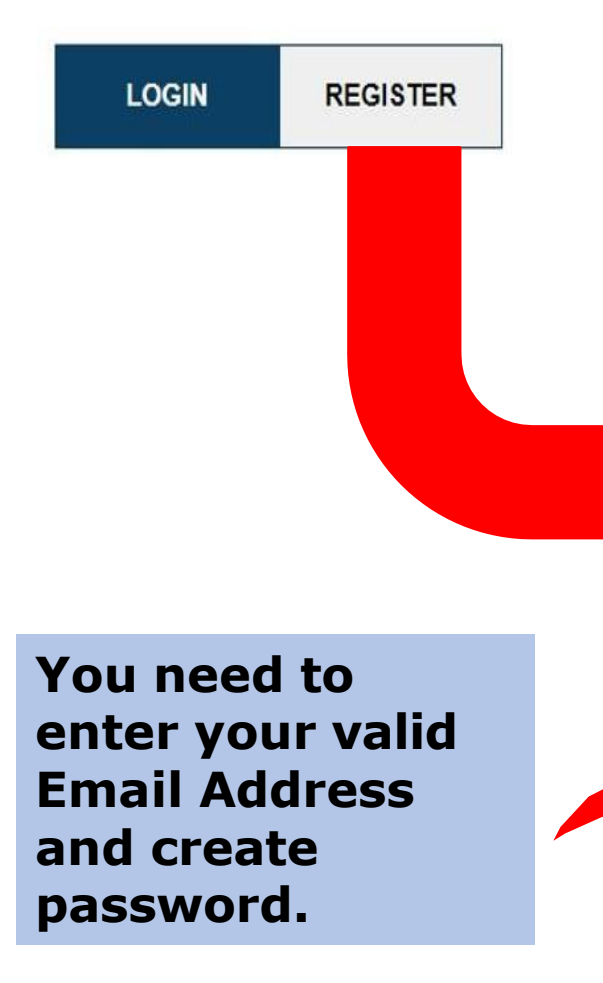

|                               | CREATE AN ACCOUNT         |                        |
|-------------------------------|---------------------------|------------------------|
| INSTRUCTIONS                  |                           |                        |
| New Application               |                           |                        |
| Title *                       |                           |                        |
| Select 🗸                      |                           |                        |
| First Name *                  | Middle Name               | Last Name *            |
| First Name                    | Middle Name               | Last Name              |
| DOB*                          | Email Address *           | Mobile Number *        |
| Year 🗸 Month 🖌 Day 🗸          | Email Address             | Select 🗸 Mobile Number |
| Are you a permanent resident? | ID Type *                 | Identity Number *      |
| O Yes O No                    | Select 🗸                  | Identity Number        |
| Nationality *                 | Correspondence Language * | Create Password *      |
| Select 🗸                      | Select 🗸                  | Create Password        |
| Confirm Password *            |                           |                        |
| Confirm Password              |                           |                        |
|                               |                           |                        |
| Save                          |                           |                        |
|                               |                           |                        |
|                               |                           | GO TO APPLICANT P      |

#### What if I have already done "REGISTER" or what after "REGISTER" PROCESS

### Well, in both conditions, you shall click on "LOGIN" button with your valid Email Address and password

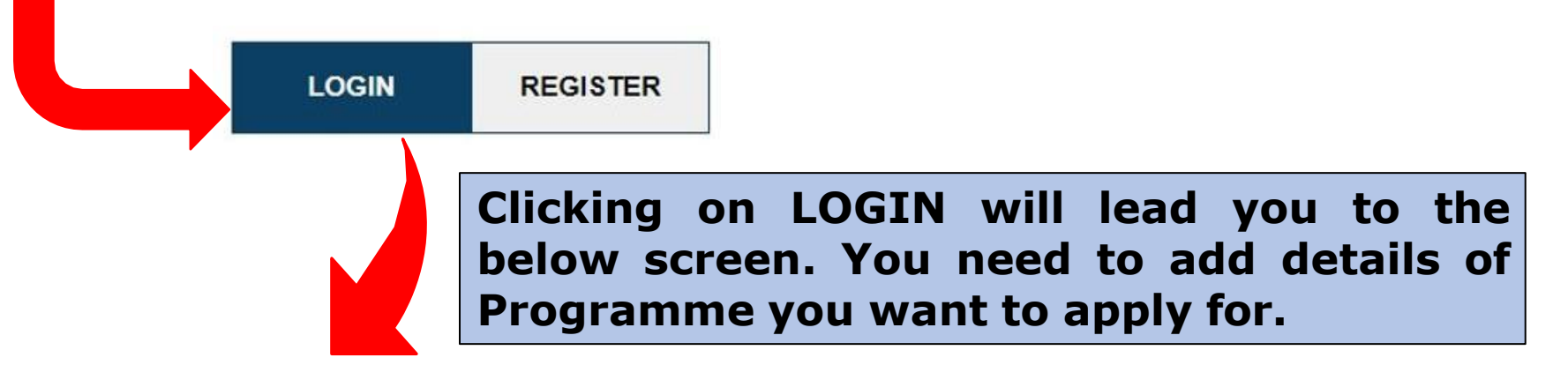

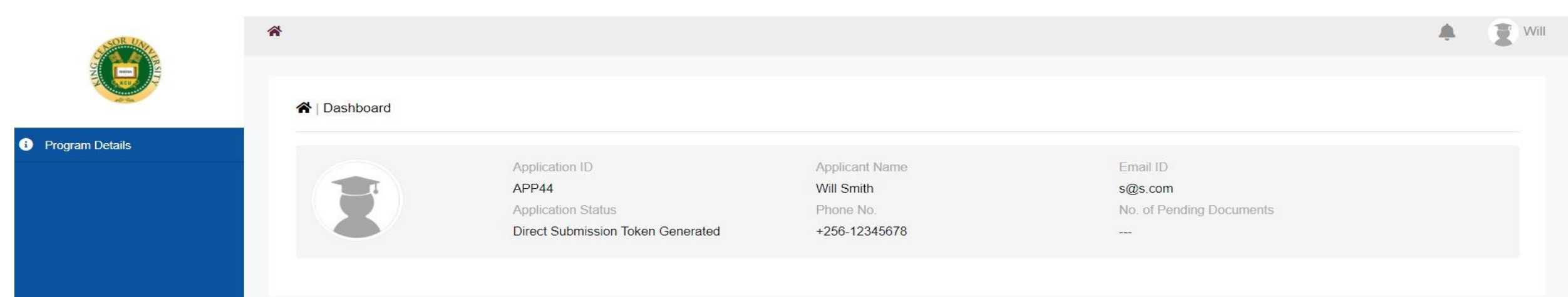

Copyright © 2023 Academia. All rights reserved.

By clicking on Programme Details, you will get 'Add' button. Click it and add the details

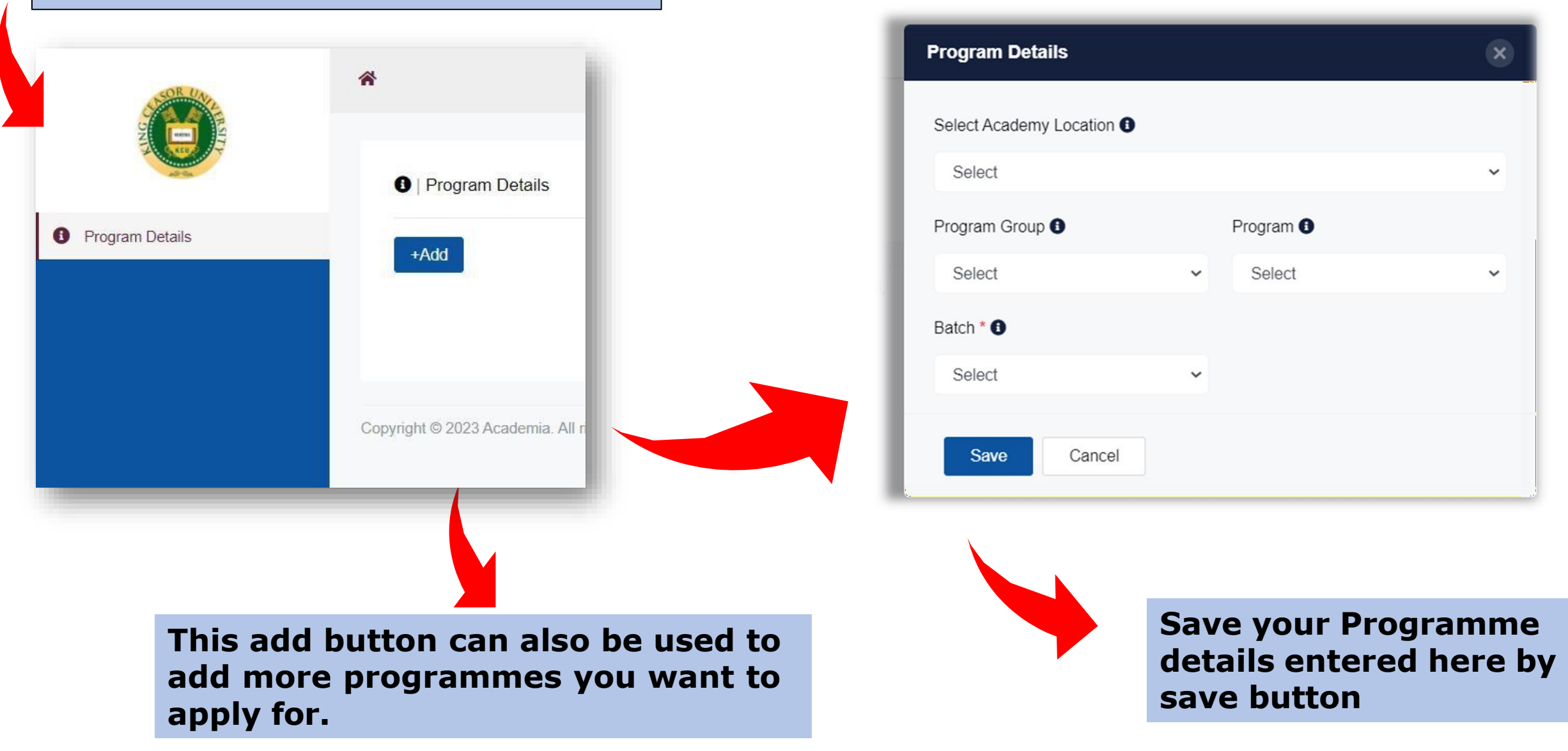

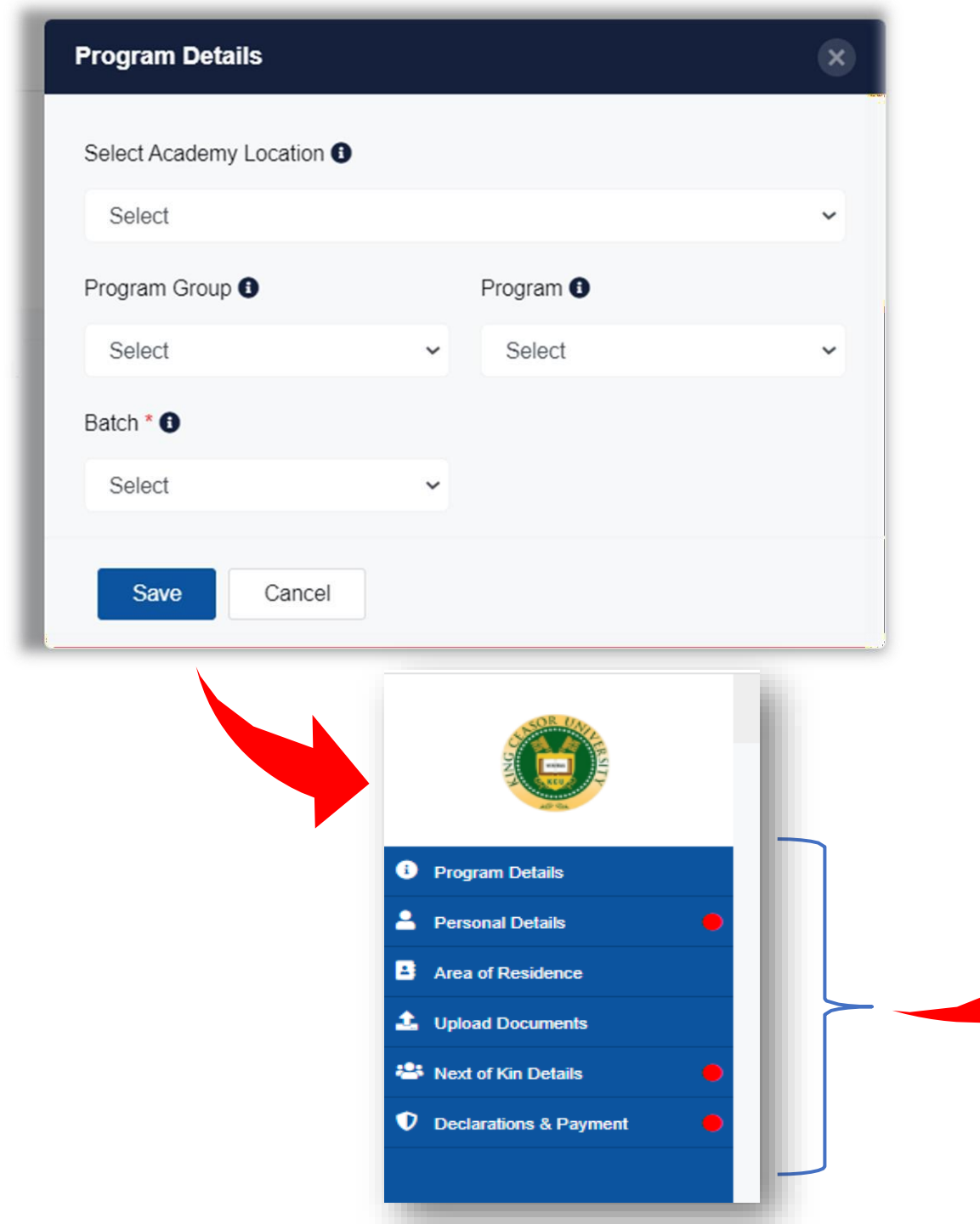

# Note: Mandatory sections are marked with red dot, as shown in this picture.

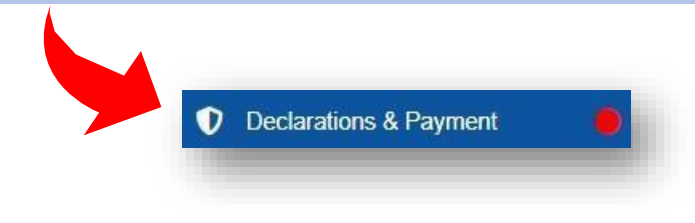

These section will become visible to you after saving the Programme details. Mandatory section details should be properly filled and saved

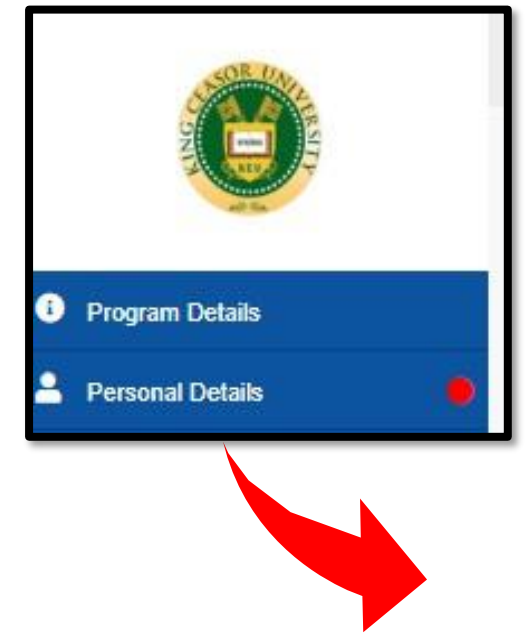

Click on Personal Details, you will get this screen. Enter all relevant data, save and move to next section.

| Applicant ID *              | Nationality *          |   | Salutation           |   |
|-----------------------------|------------------------|---|----------------------|---|
| 5                           | Ugandan                | * | Mr.                  | * |
| First Name *                | Middle Name            |   | Last Name            |   |
| testname                    | Middle Name            |   | sharma               |   |
| Print Name *                | Date of Birth *        |   | Place of Birth 0     |   |
| testname sharma             | Jan 1, 2023            |   | Place of Birth       |   |
| Blood Group                 | Gender *               |   | Marital Status       |   |
| Select 🗸                    | Select                 | ~ | Select               | * |
| Disabilities *              | Religion               |   | Country              |   |
| •                           | Select                 | ~ | Select               | * |
| Contact Language 0          | Email ID               |   | Alternate Email ID   |   |
| Select V                    | pankaj.sharma@s.com    |   | Alternate Email ID   |   |
| Upload Profile Photo        | ID Туре                |   | National Id <b>0</b> |   |
| Upload Profile Photo Upload | National ID            | * | 1100                 |   |
| Phone No.                   | Mobile No.             |   |                      |   |
| Select   Phone No.          | Uganda +256 🗸 12345678 |   |                      |   |

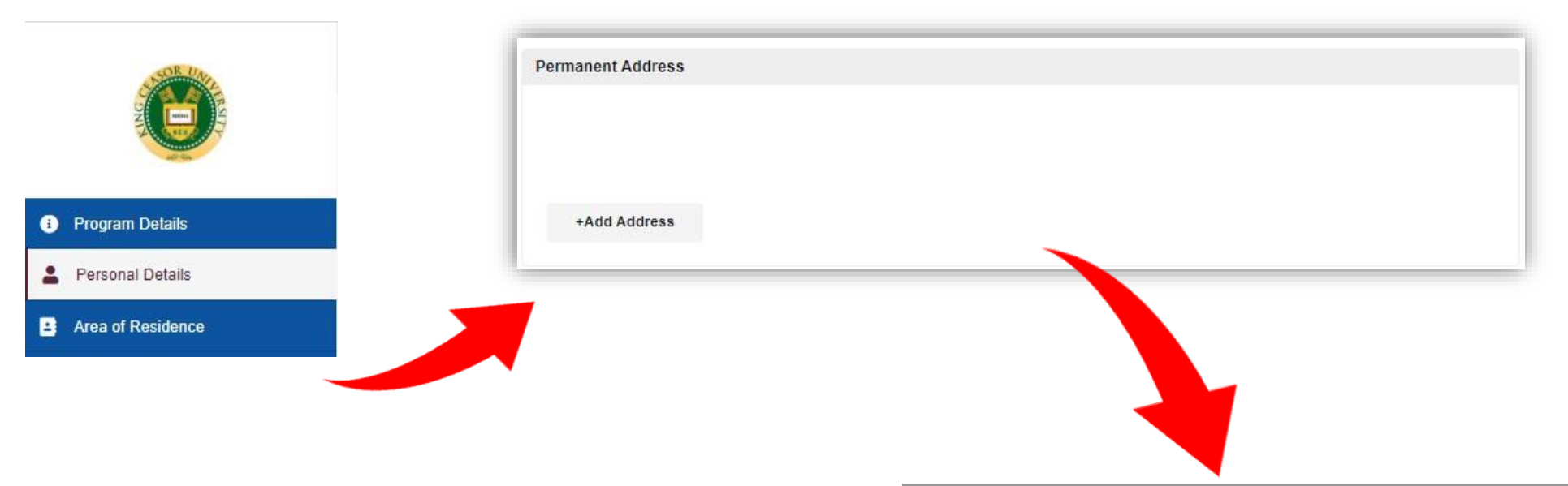

Click on Area of Residence. You need to add current address and permanent address separately by clicking on "+Add Address" button.

| Add Address        |   |                           | × |
|--------------------|---|---------------------------|---|
| Country            |   | Country Region / Province |   |
| Uganda             | ~ | Kampala                   | * |
| City *             |   | Address *                 |   |
| Kampala            | ~ | ABC                       |   |
| Postal Code        |   |                           |   |
| Postal Code        |   |                           |   |
| Add Address Cancel |   |                           |   |

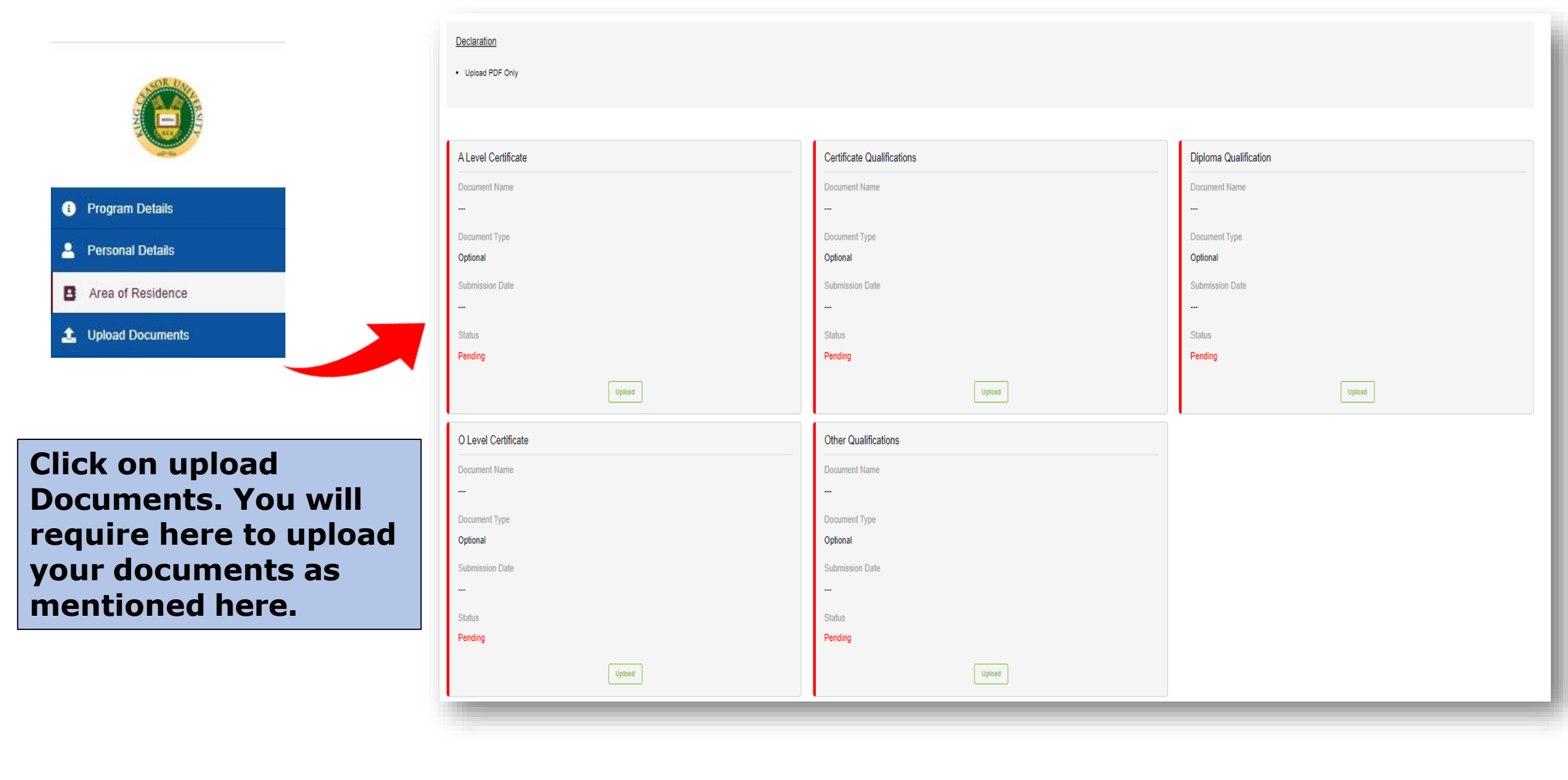

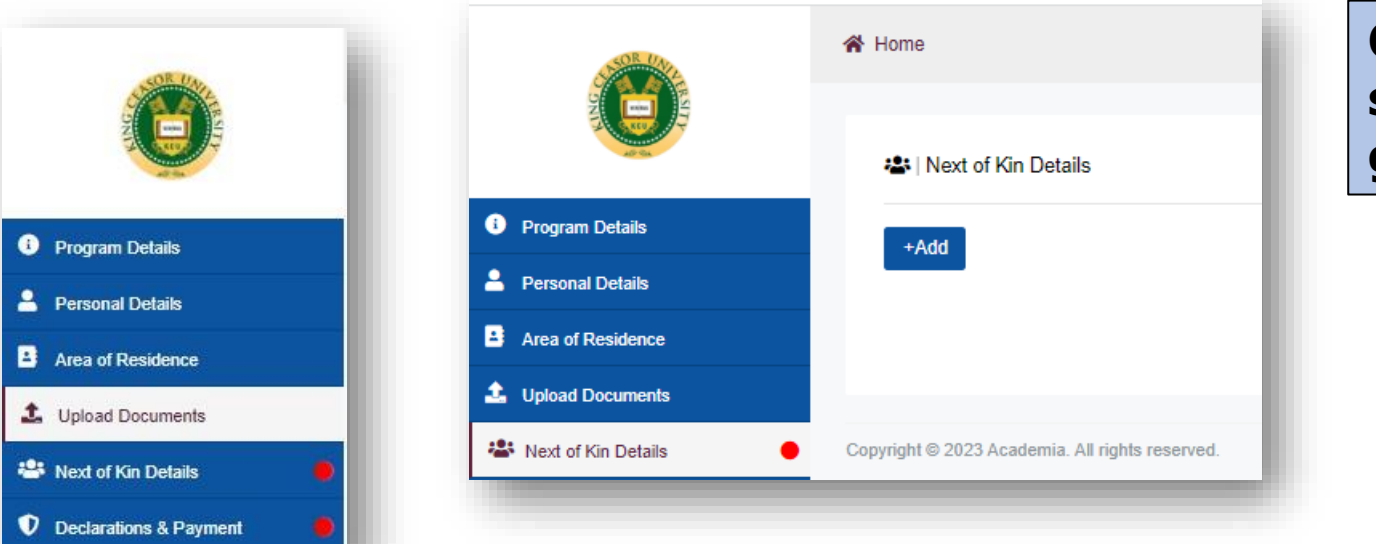

### Click on the "Next of Kin Details" section. Click on "+Add" button. You will get below screen to fill relevant details.

| ext of Kin Details |                         |                          |   |
|--------------------|-------------------------|--------------------------|---|
| Salutation         | First Name *            | Middle Name              |   |
| Select 🗸           | First Name              | Middle Name              |   |
| Last Name          | Date of Birth           | Blood Group              |   |
| Last Name          | DD-MM-YY                | Select                   | ~ |
| Gender *           |                         | Mobile No.               |   |
| Select 🗸           | Is an emergency contact | Uganda +256 🗸 Mobile No. |   |
| Occupation         | Email ID *              | Relationship *           |   |
| Occupation         | Email ID                | Select                   | ~ |
| Save Cancel        |                         |                          |   |

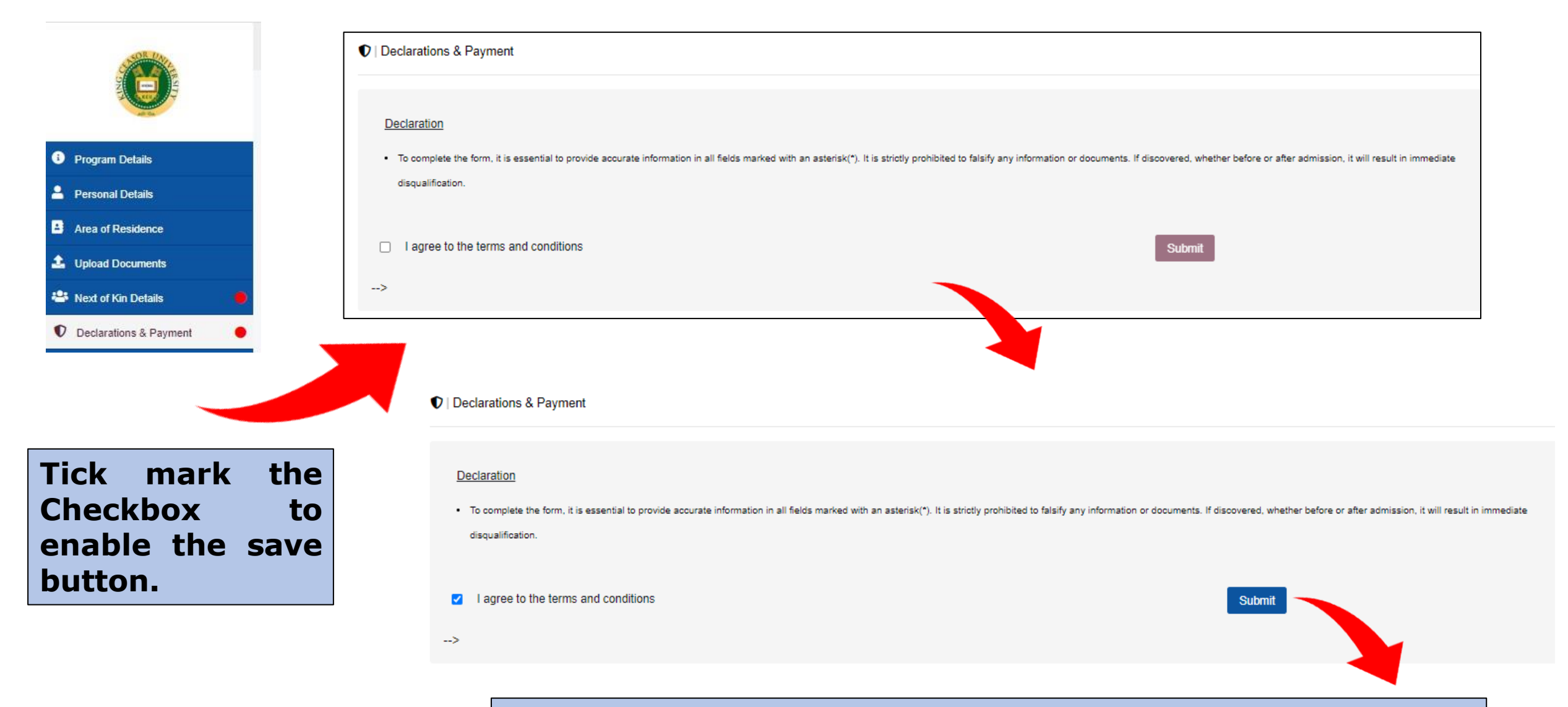

Click on the save button to submit your application.

#### **Pre-requisite to apply through this applicant portal:**

- \* Valid Email id
- \* Contact number
- **\*** Address details
- **\*** Scanned Passport size self photograph
- Scanned Documents in pdf relevant to your application